## Ajustement affine

Le tableau ci-dessous regroupe les nombres d'abonnements annuels réalises entre 2006 et 2011.

| Année                                             | 2006 | 2007 | 2008 | 2009 | 2010 | 2011 |
|---------------------------------------------------|------|------|------|------|------|------|
| Rang de l'année x                                 | 1    | 2    | 3    | 4    | 5    | 6    |
| Nombre<br>d'abonnements annuels réalisés <i>y</i> | 306  | 314  | 328  | 339  | 332  | 340  |

Problématique : Déterminer le nombre prévisionnel d'abonnements annuels en 2012. Déterminer l'année pour réaliser 370 abonnements annuels.

L'idée repose sur le fait que les points situées dans un repère sont presque alignés, et que l'on va considérer une droite passant à travers le nuage de points qui sera une bonne approximation de la situation.

On utilisera 3 méthodes différentes pour la résolution de ce problème :

- A l'aide du logiciel GeoGebra ;
- A l'aide du tableur Excel ;
- A l'aide de la calculatrice **TI 82 Stats**

# A l'aide de GeoGebra

## Saisie des coordonnées des données :

Taper dans la barre de saisie : A=(1,306) puis B=(2,314) ....

## Modifier l'échelle des axes pour visualiser les points affichés :

Clic sur l'icône puis diriger le pointeur de la souris sur l'axe choisi. Clic gauche enfoncé, une main apparait, et déplacer la souris dans le sens souhaitée pour modifier l'échelle.

Clic sur l'icône

## Droite d'ajustement :

Clic sur l'icône 🖂 et sélectionner « droite d'ajustement » et construire un rectangle, clic gauche enfoncé, dans lequel se situe tous les points.

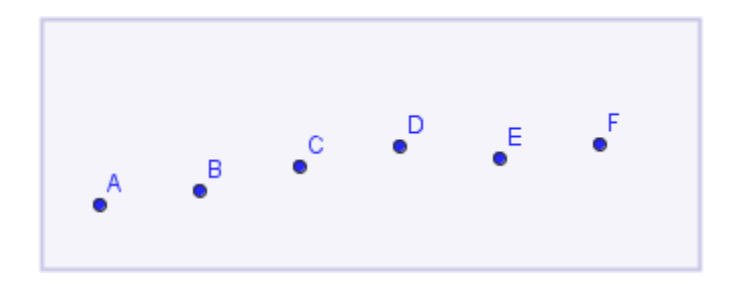

Dans la fenêtre Algèbre, clic droit sur l'équation de la droite et sélectionner « y=ax+b »

On obtient ceci :

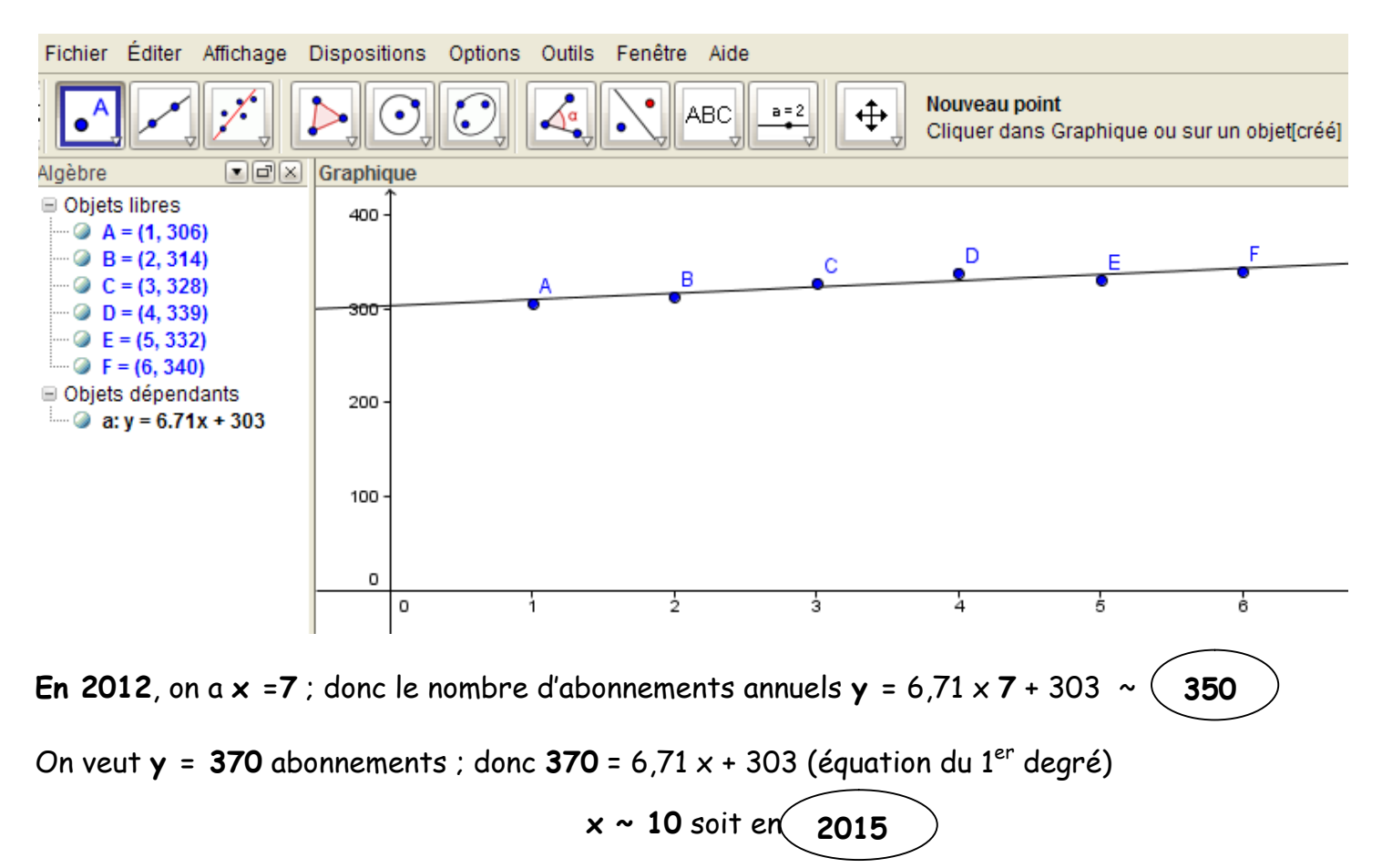

# A l'aide du tableur Excel

Saisie des données :

|   | Α                   | В   | С   | D   | E   | F   | G   |
|---|---------------------|-----|-----|-----|-----|-----|-----|
| 1 | Rang des années     | 1   | 2   | 3   | 4   | 5   | 6   |
| 2 | Abonnements annuels | 306 | 314 | 328 | 339 | 332 | 340 |
| 3 |                     |     |     |     |     |     |     |

### Afficher la représentation graphique :

| Accueil Ir                                | nsertion                                               | Mise en pag   | je Formule    | s Données                                  | Révision         | Affichag                                     | e Nuance OCR Créat                                                        | ion Disposition |
|-------------------------------------------|--------------------------------------------------------|---------------|---------------|--------------------------------------------|------------------|----------------------------------------------|---------------------------------------------------------------------------|-----------------|
| roisé Tableau<br>ue *                     | Images clipart   Image   Image   Image   Image   Image |               | Colonne       | Ligne Secter                               | urs Barres Aires | Nuage of points                              | Autres<br>graphiques *                                                    | Zone de texte   |
| bleaux                                    |                                                        | Illustrations |               |                                            | Graphiques       | Nuag                                         | es de points                                                              |                 |
|                                           |                                                        |               |               |                                            |                  |                                              |                                                                           |                 |
| ohique 1 ▼ ( <i>f</i> <sub>*</sub> =SERIE |                                                        |               | SERIE(Feuil1! | E(Feuil1!\$A\$2;Feuil1!\$B\$1:\$G\$1;Feuil |                  |                                              |                                                                           | L               |
| Α                                         |                                                        | В             | С             | D                                          | E                |                                              | Nuages de points avec marqueurs uniquement                                |                 |
| des années                                | des années 1                                           |               | 2             | 3                                          | 4                |                                              | Compare des paires de valeu                                               | Jrs.            |
| inements annuels 306                      |                                                        | 314           | 328           | 339                                        | 6.04             | Utilisez cette option lorsque les valeurs ne |                                                                           |                 |
|                                           |                                                        | (**           |               |                                            |                  | ili I                                        | sont pas dans l'ordre de l'ax<br>ou qu'elles représentent de<br>séparées. | s mesures       |

### Afficher la droite d'ajustement et son équation :

Clic droit sur un des points et sélectionner « ajouter une courbe de tendance »

Sélectionner « linéaire » et « afficher l'équation sur le graphique »

On obtient ceci :

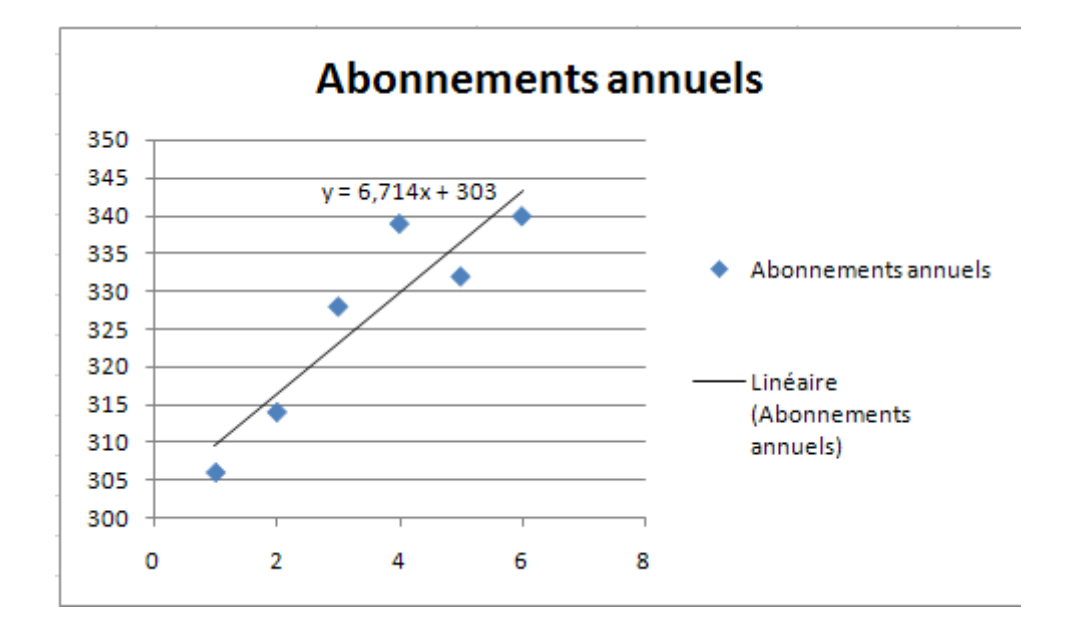

# A l'aide de la calculatrice TI 82

Avant toute manipulation, <u>réinitialiser</u> en appuyant sur **(2nde)** + et taper 512

Appuyer sur la touche (stats) et (entrer) pour compléter le <u>tableau de valeurs</u> (x,y). On saisie les valeurs de × dans la colonne L1, et les valeurs de y dans la colonne L2

Appuyer sur la touche (stats). Choisir CALC puis RégLin(ax+b) ou la touche 4 et valider par (entrer) pour lire <u>l'équation</u> de droite.

Liens Internet :

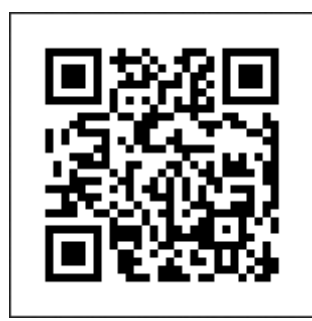